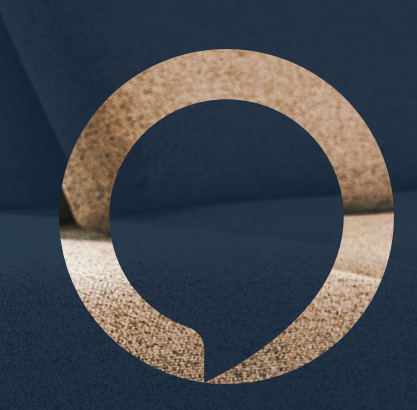

# **Rialto** USER MANUAL

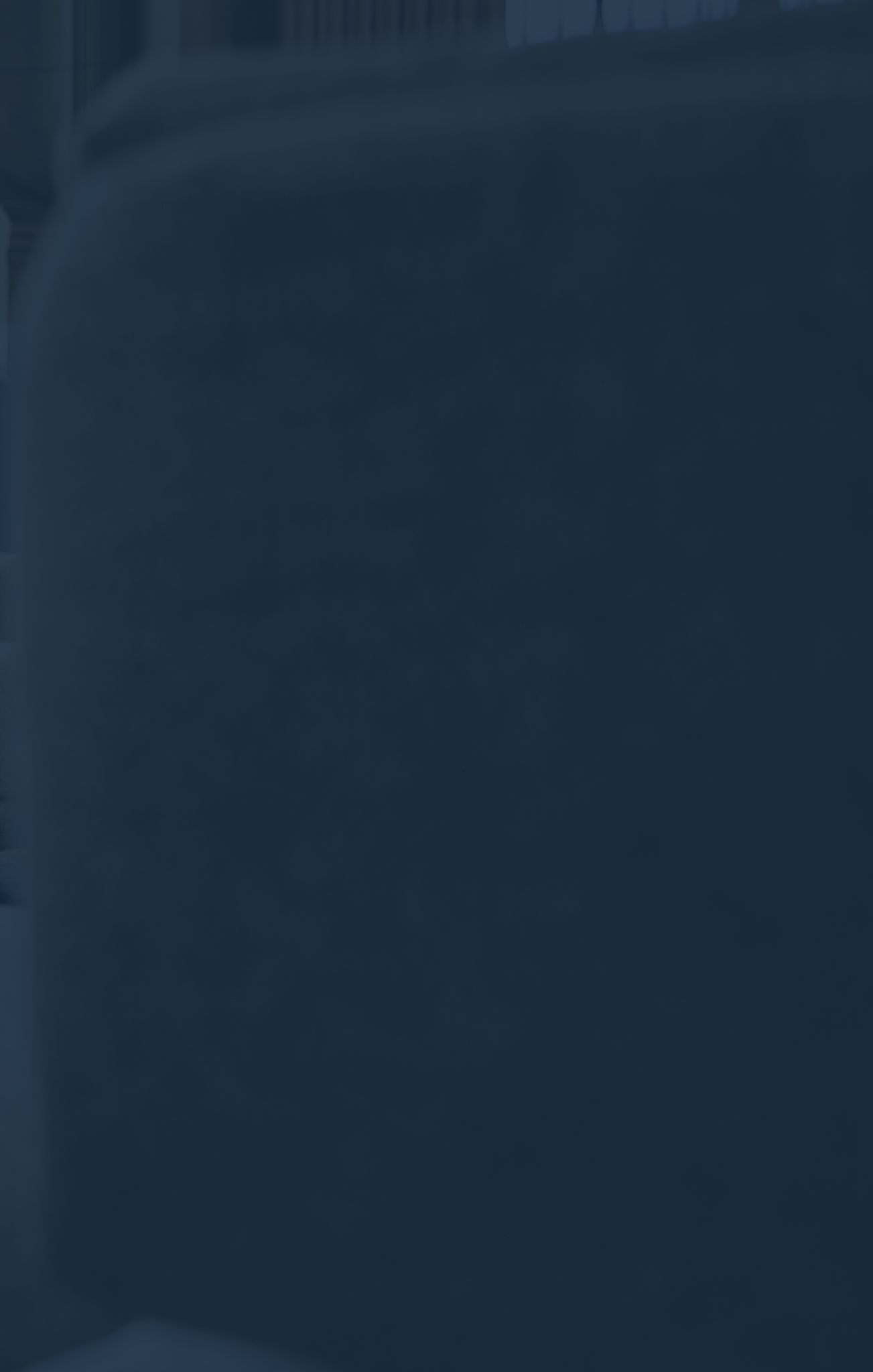

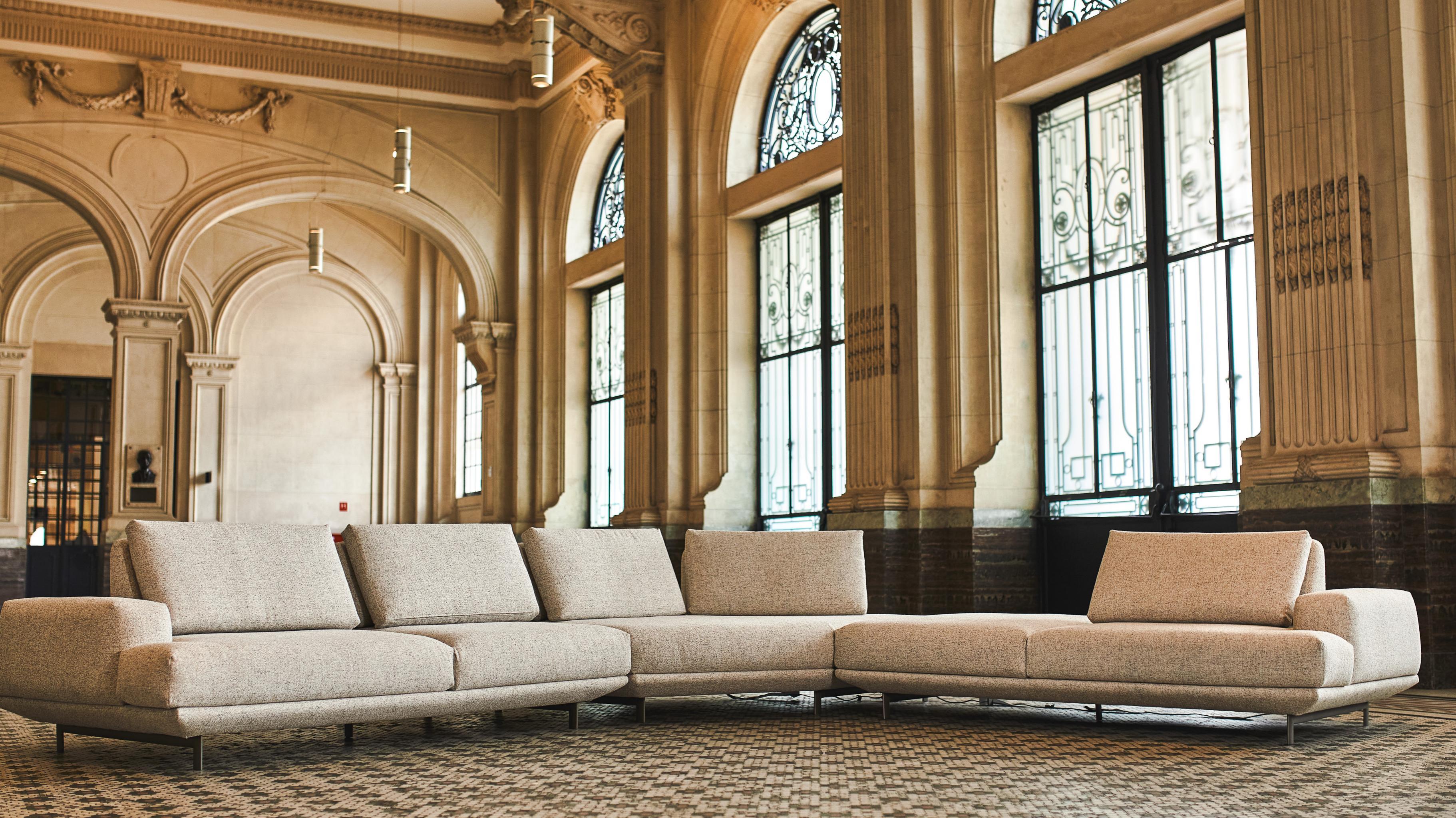

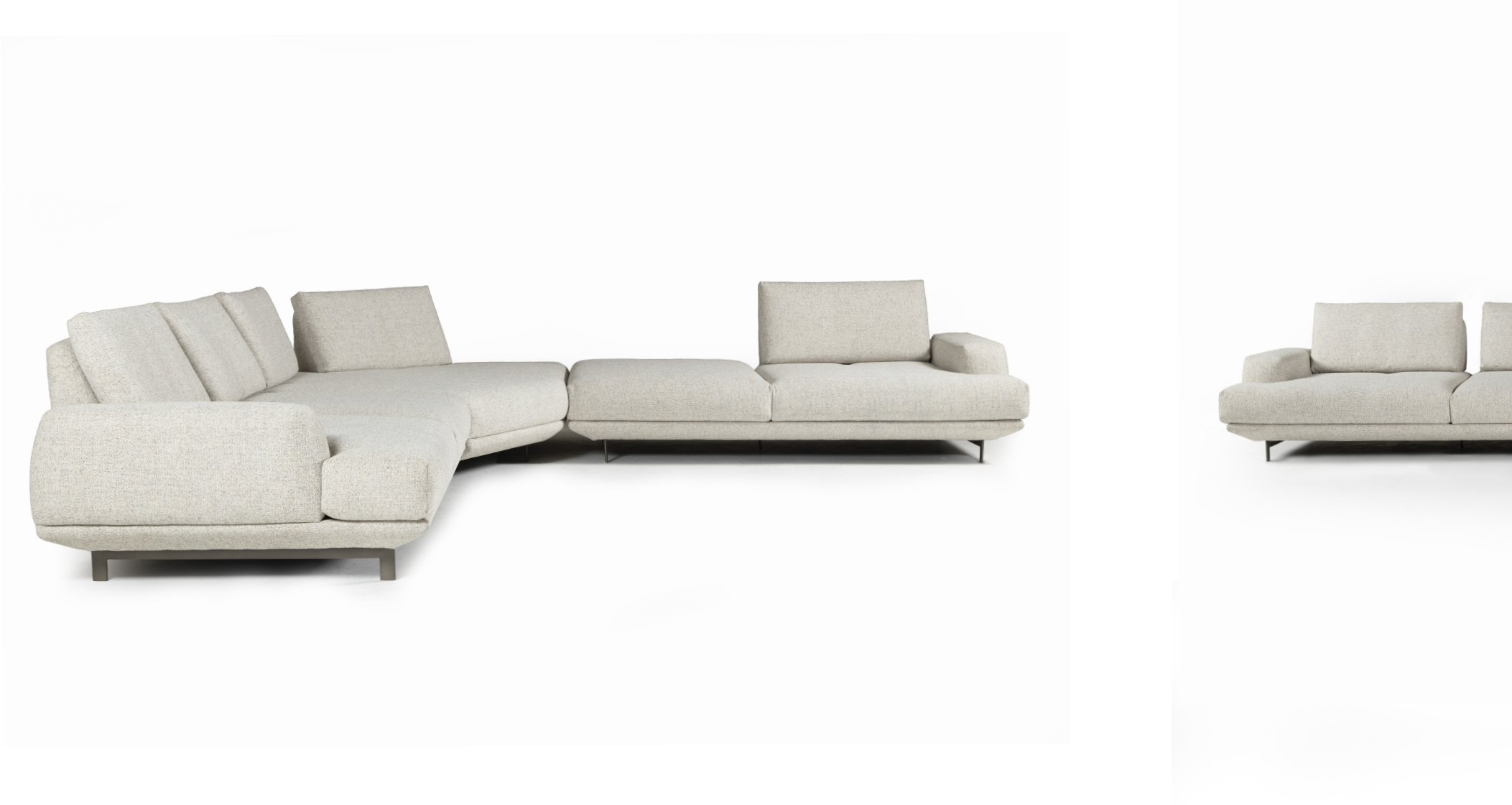

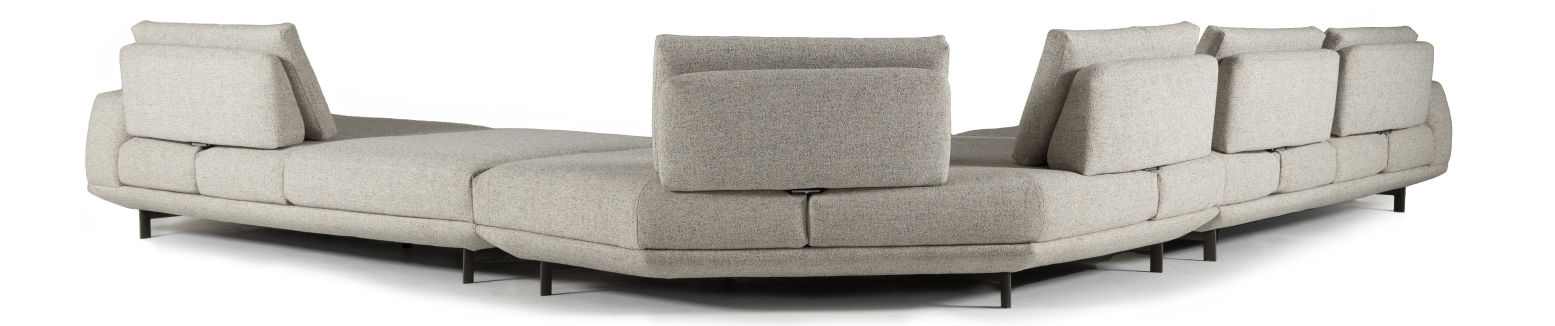

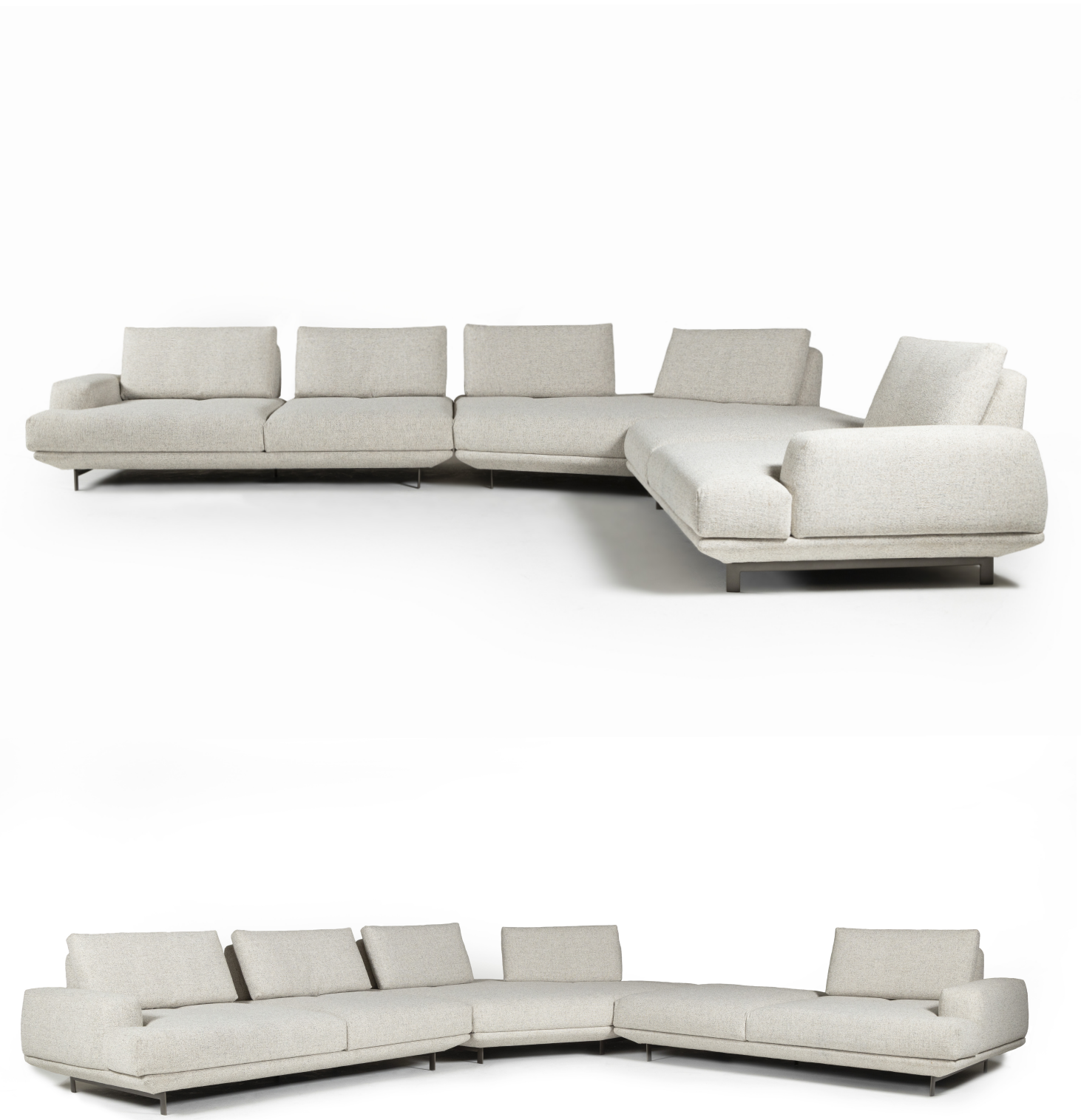

### How to connect the Central Line Smartphone with Alexa

NOTE: When ordering, it must be informed that the product is for communication with Alexa. The Smart Central is the one compatible with communication with Alexa.

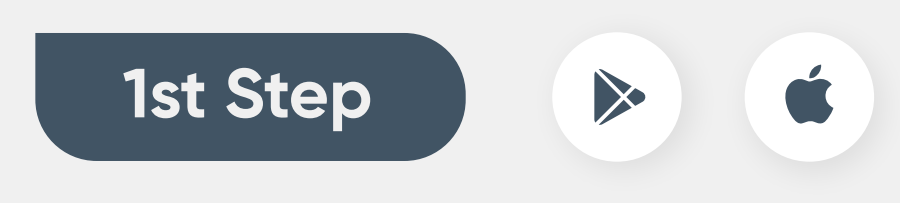

Download the Alexa app and sign in with an Amazon account (create a new account if you don't have one).

| Q, alexa                                                                                                    | O Cancelar                                                                                                    | 🔿 amazon alexa                                                                                         | =                                         |
|----------------------------------------------------------------------------------------------------|----------------------------------------------------------------------------------------------------|----------------------------------------------------------------------------------------------------|-------------------------------------------|
| Amazon Alexa<br>Estilo de vida<br>***** 200 mil                                                                                                    | ۲                                                                                                    | Fazer login<br>Esqueci a senha                                                                         | Atalhos<br>Escolhido a partir de          |
| Fale com a Alexa<br>de qualquer logar<br>Adicione e gerencie<br>sons dispositivos Eche                                                                                                    | Escute minicus, ristin,<br>neticise e mais                                                                                                    | E-mail ou número de telefone                                                                           | 4                                         |
|                                                                                                    | · - ·                                                                                                    | Senha Amazon                                                                                           | Contacts Partition                        |
|                                                                                                    | 2                                                                                                    | Mostrar senha                                                                                          | Atividades                                |
| Constant and an experimental and an experimental an experimental and an experimental and an experimental and an experimental and an experimental and an experimental and an experimental and an experimental and an experimental and an experimental and an experimental and an experimental a |                                                                                                    | FAZER LOGIN                                                                                            | B A neves<br>A Aliesa car<br>corr a skill |
|                                                                                                    |                                                                                                    | Ao continuar, você concorda com as Condições de Uso da<br>Amazon. Por favor verifique a Notificação de | 😑 Lista de                                |
| Commands for Alexa                                                                                                    | OBTER                                                                                                    | ∧ ∨ ок                                                                                                 | - + ten                                   |
| Referência<br>未未定立14                                                                                                    | Contigrant Devotes<br>dis Appl                                                                                                    | P Senhas                                                                                               | Iniciar O<br>Still under                  |
| All commands Music<br>are categorised commands                                                                                                    | Smart Home<br>Commands                                                                                                    | qwertyuiop                                                                                             | A the lie                                 |
|                                                                                                    | The American Difference of the American Difference of the American Differen | asd fghjkl                                                                                             | ₩ Dw 1                                    |
| β         max         max, por the first to comp           Ψ         max         max, por the first to comp           Ψ         max         max, por the first to comp           Ψ         max         max, por the first to comp           Ψ         max         max           Ψ         max         max           Ψ         max         max           Ψ         max         max                                                                                                    | <ul> <li>Mary and Margan</li> <li>Mary and Margan</li> <li>Mary and Margan</li> <li>Mary and Margan</li> <li>Mary and Margan</li> <li>Mary and Margan</li> </ul>                                                                                                    | 🗘 z x c v b n m 🗷                                                                                      | Toque -                                   |
| 9 martin                                                                                                    | - No. 4010 Statement - No.<br>- No. 4110 Statement - 1                                                                                                    |                                                                                                    |                                           |

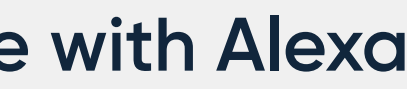

| alexa                                                    | Ø                                |
|----------------------------------------------------------|----------------------------------|
| n saan visitan recor<br>O<br>Rotean                      | fæn                              |
| dispositivos con<br>otra administratione<br>ne Smarthone | rectados<br>de seus dispositivos |
| compras<br>sokpad                                        | •                                |
| ida<br>Imile & Toque<br>Instanda - Spotify               | attvado<br>para falar com Alexa  |

## 2nd Step

Plug the couch in the socket to do the Smart Center configuration.

### 3rd Step

Access settings on the smartphone, log into Wi-fi on the network "Line". After connecting to Wi-Fi, you will be directed to the configuration page.

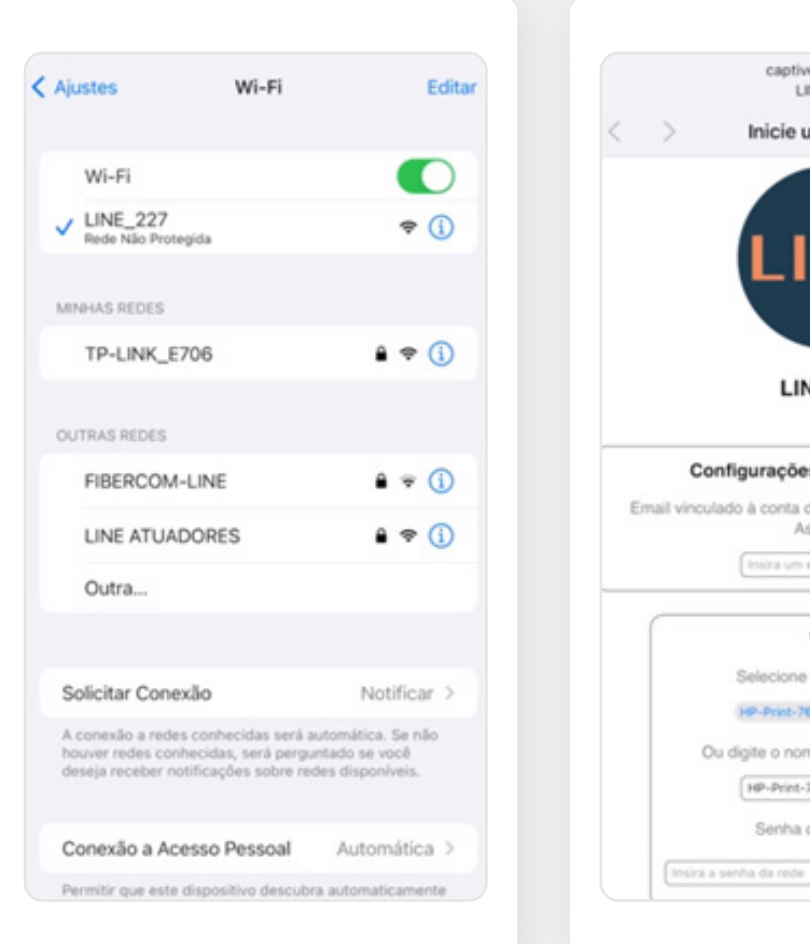

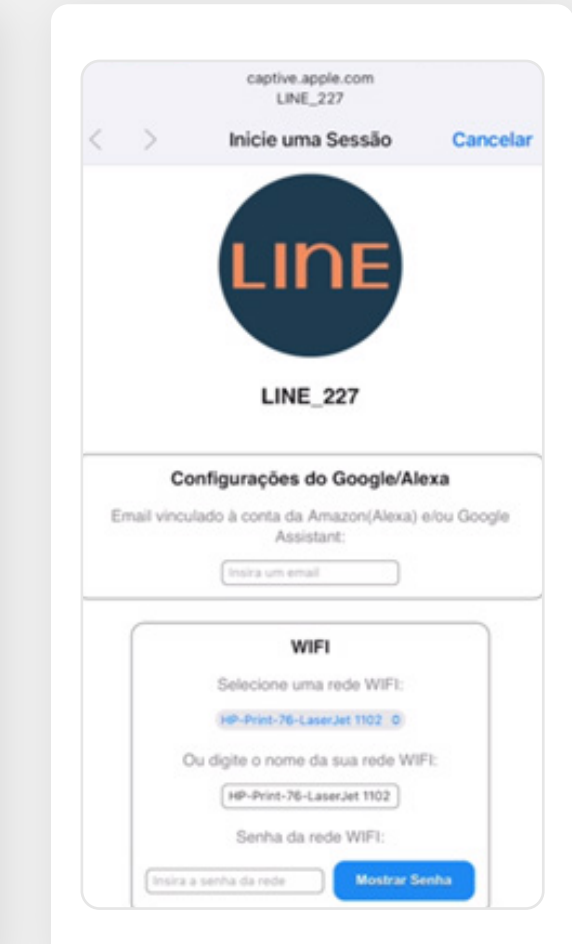

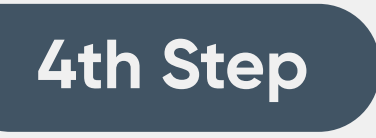

the Alexa app.

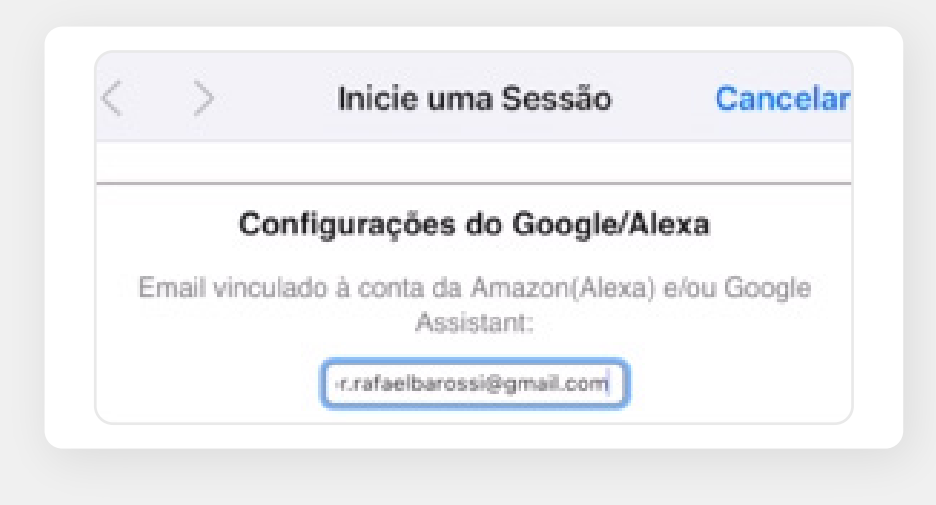

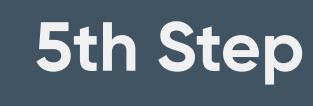

Select the Internet network and enter the Wi-Fi password. The system is 2.4 networks compatible.

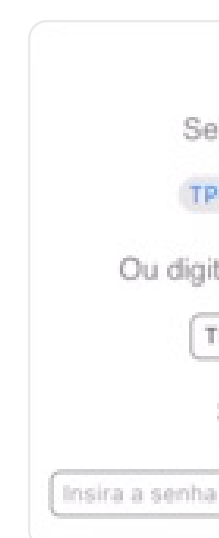

## Insert the email from Amazon, the same one used in

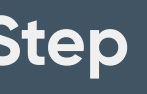

| WIFI          |               |
|---------------|---------------|
| ecione uma re | de WIFI:      |
| LINK_E706     | 0             |
| e o nome da s | ua rede WIFI: |
| -LINK_E706    |               |
| èenha da rede | WIFI:         |
|               |               |

Each control corresponds to each module of the sofa. They need to be all enabled, with the number 10 in the little square.

|     |            | captive.ap        | 227            |          |       |
|-----|------------|-------------------|----------------|----------|-------|
| < > |            | Inicie uma        | a Sessão       | Car      | celar |
| com | any ser    | ev auvaus         | uiuua pui      | um capaş | 100   |
| ſ   |            | Contr             | ole 1<br>do: 🔽 |          |       |
| N   | ome do dis | spositivo: C      | ontrole 1      |          |       |
|     | Quantic    | dade de tran      | smissões: [    | 0        |       |
| Ē   |            | Contr             | ole 2          |          | ĺ     |
|     |            | Habilita          | do: 🗹          |          |       |
| N   | ome do dis | spositivo:        | ontrole 2      |          |       |
|     | Quantic    | dade de tran      | smissões: [    | 0        | J     |
| ſ   |            | Contr<br>Habilita | ole 3<br>do: 🕑 |          |       |
| N   | oma do da  | inneitiun: (P     | estada 9       |          |       |
| ~ ~ | •          |                   |                |          | OK    |
| L   |            |                   |                |          | J     |
| ſ   |            | Contr<br>Habilita | ole 4<br>do: 🗹 |          |       |
| N   | ome do dis | ipositivo: C      | ontrole 4      |          |       |
|     | Quantic    | fade de tran      | emissões: G    |          |       |

## 6th Step

Save settings.

### 7th Step

#### Access the **"Alexa"** app.

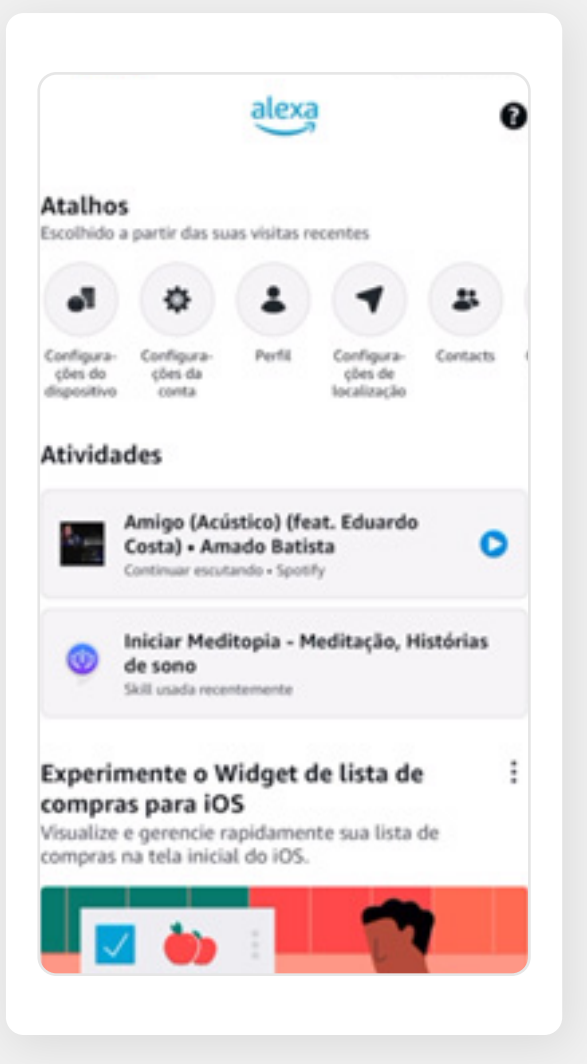

#### Click on **"more"** and find **"Skills and Games"**

| <ul> <li>Listas e notas</li> <li>Lembretes</li> <li>Calendário</li> <li>Alarmes e timers</li> <li>Rotinas</li> <li>Skills e jogos</li> <li>Veja mais ~</li> <li>Configurações</li> <li>Atividades</li> <li>Ajuda e feedback</li> </ul> |         |                          |  |
|----------------------------------------------------------------------------------------------------|---------|--------------------------|--|
| <ul> <li>Listas e notas</li> <li>Lembretes</li> <li>Calendário</li> <li>Alarmes e timers</li> <li>Rotinas</li> <li>Skills e jogos</li> <li>Veja mais ~</li> <li>Configurações</li> <li>Atividades</li> </ul>                           | 0       | Ajuda e feedback         |  |
| <ul> <li>E Listas e notas</li> <li>Lembretes</li> <li>Calendário</li> <li>Alarmes e timers</li> <li>Rotinas</li> <li>Skills e jogos</li> <li>Veja mais v</li> <li>Configurações</li> </ul>                                             | 0       | Atividades               |  |
| <ul> <li>E Listas e notas</li> <li>Lembretes</li> <li>Calendário</li> <li>Alarmes e timers</li> <li>Rotinas</li> <li>Skills e jogos</li> <li>Veja mais ~</li> </ul>                                                                    | ¢       | Configurações            |  |
| <ul> <li>E Listas e notas</li> <li>Lembretes</li> <li>Calendário</li> <li>Alarmes e timers</li> <li>Rotinas</li> <li>Skills e jogos</li> </ul>                                                                                         | Veja    | mais 🗸                   |  |
| <ul> <li>E Listas e notas</li> <li>Lembretes</li> <li>Calendário</li> <li>Alarmes e timers</li> <li>Rotinas</li> </ul>                                                                                                    | Q       | Skills e jogos           |  |
| <ul> <li>E Listas e notas</li> <li>Lembretes</li> <li>Calendário</li> <li>Alarmes e timers</li> </ul>                                                                                                    | $\odot$ | Rotinas                  |  |
| <ul> <li>Eistas e notas</li> <li>Lembretes</li> <li>Calendário</li> </ul>                                                                                                    | ō       | Alarmes e timers         |  |
| <ul> <li>Listas e notas</li> <li>Lembretes</li> </ul>                                                                                                    | ì       | Calendário               |  |
| Listas e notas                                                                                                    | Ŷ       | Lembretes                |  |
|                                                                                                    | E       | Listas e notas           |  |
| <ul> <li>Adicionar um dispositivo</li> </ul>                                                                                                    | 0       | Adicionar um dispositivo |  |

## 9th Step

#### Click on the **magnifying glass** and type in: **Line SmartHome** and **Activate for Use.**

|                                                                                                    |                                                                                                    | ATHONE .                                                                                                    |
|----------------------------------------------------------------------------------------------------|----------------------------------------------------------------------------------------------------|----------------------------------------------------------------------------------------------------|
| Line S                                                                                                    | martHome                                                                                                    |                                                                                                    |
| JCA Eletrón                                                                                                    | ca.                                                                                                    | LINE                                                                                                    |
| Classificada                                                                                                    | Orientação sugerida                                                                                                    |                                                                                                    |
|                                                                                                    | ATIVAR P                                                                                                    | NRA USO                                                                                                    |
|                                                                                                    |                                                                                                    |                                                                                                    |
| A skill é di<br>desliga da<br>Esses disp<br>serão utili                                                               | Requer vincula<br>recionada aos dispos<br>Line Atuadores.<br>ositivos controlarão a<br>zados para o mercado                                                                                         | ção de conta<br>tivos com capacidade liga/<br>tuadores mecânicos que<br>o moveleiro (Sofá-retrátil,                                                   |
| A skill é di<br>desliga da<br>Esses disp<br>serão utiliz<br>Mesa, TV I<br>Ver ma                                      | Requer vincula<br>recionada aos dispos<br>Line Acuadores.<br>ositivos controlarão a<br>zados para o mercade<br>Imbutida, dentre out<br>fs                                                           | ção de conta<br>tivos com capacidade liga/<br>tuadores mecânicos que<br>o moveleiro (Sofá-retrátil,<br>ros).                                          |
| A skill é di<br>desliga da<br>Esses disp<br>serão utili<br>Mesa, TV I<br>Ver ma<br>Comece                             | Requer vincula<br>recionada aos dispos<br>Line Atuadores.<br>ositivos controlarilos a<br>zados para o mercado<br>(mbutida, dentre out<br>is<br>dizendo                                              | ção de conta<br>tivos com capacidade liga/<br>tuadores mecânicos que<br>o moveleiro (Sofá-retrátil,<br>ros).                                          |
| A skill é di<br>desliga da<br>Esses disp<br>serla utili<br>Mesa, TV I<br>Ver ma<br>Comece<br>"Alexa, I                | Requer vincula<br>recionada aos dispos<br>Line Atuadores.<br>ositivos controlarão a<br>zados para o mercade<br>Imbutida, dentre out<br>is<br>dizendo<br>igue o dispositivo s                        | ció de conta<br>tivos com capacidade liga/<br>tuadores mecânicos que<br>o moveleiro (Sofá-retrátil,<br>ros).<br>português (BR) ~                      |
| A skill é di<br>desliga da<br>Esses disp<br>serão utili<br>Mesa, TV I<br>Ver ma<br>Comece (<br>"Alexa, l<br>"Alexa, l | Requer vincula<br>recionada aos dispos<br>Line Atuadores.<br>ositivos controlarão a<br>zados para o mercado<br>Imbutida, dentre out<br>is<br>dizendo<br>igue o dispositivo i<br>igue o controle ren | ção de conta<br>tivos com capacidade liga/<br>tuadores mecânicos que<br>o moveleiro (Sofá-retrátil,<br>ros).<br>português (BR) ~<br>um"<br>noto três" |

## 10th Step

Re-enter your **Amazon** login and password.

| · · · · · · · · · · · · · · · · · · · | Vincular conta                                                                                                    |       | X    |
|---------------------------------------|----------------------------------------------------------------------------------------------------|-------|------|
| oĸ                                    | na.account.amazon.com                                                                                                    | ٨A    | ¢    |
|                                       | amazon                                                                                                    |       |      |
| Fazer                                 | login                                                                                                    |       |      |
|                                       | Esque                                                                                                    | i a s | enha |
| E-mail o                              | u número de telefone                                                                                                    |       |      |
| Senha A                               | mazon                                                                                                    |       |      |
|                                       |                                                                                                    |       |      |
| Mos                                   | ar senha                                                                                                    |       |      |
| Man                                   | tanha ma conartado. Datalhas                                                                                                    |       |      |
|                                       |                                                                                                    |       | _    |
|                                       | Fazer login                                                                                                    |       |      |
| to continu                            | Fazer login<br>ar, você concorda com as Condições de                                                                                          | Uso   | •    |
| to continu                            | Fazer login<br>ar, você concorda com as Condições de<br>lica de Privacidade da Amazon.                                                        | Usc   | •    |
| No continu<br>com a Pol               | Fazer login<br>Jar, você concorda com as Condições de<br>Rica de Privacidade da Amazon.<br>É novo na Amazon?                                  | Usc   | •    |
| to continu                            | Fazer login<br>uar, você concorda com as Condições de<br>lica de Privacidade da Amazon.<br>É novo na Amazon?<br>Criar uma nova conta Amazon   | Uso   | •    |
| Ao continu<br>com a Pol               | Fazer login<br>Jar, você concorda com as Condições de<br>litica de Privacidade da Amazon.<br>É novo na Amazon?<br>Criar uma nova conta Amazon | Uso   | •    |
| Ao continu<br>com a Pol               | Fazer login<br>ar, você concorda com as Condições de<br>lica de Privacidade da Amazon.<br>E novo na Amazon?<br>Criar uma nova conta Amazon    | t Uso | •    |

#### Allow access.

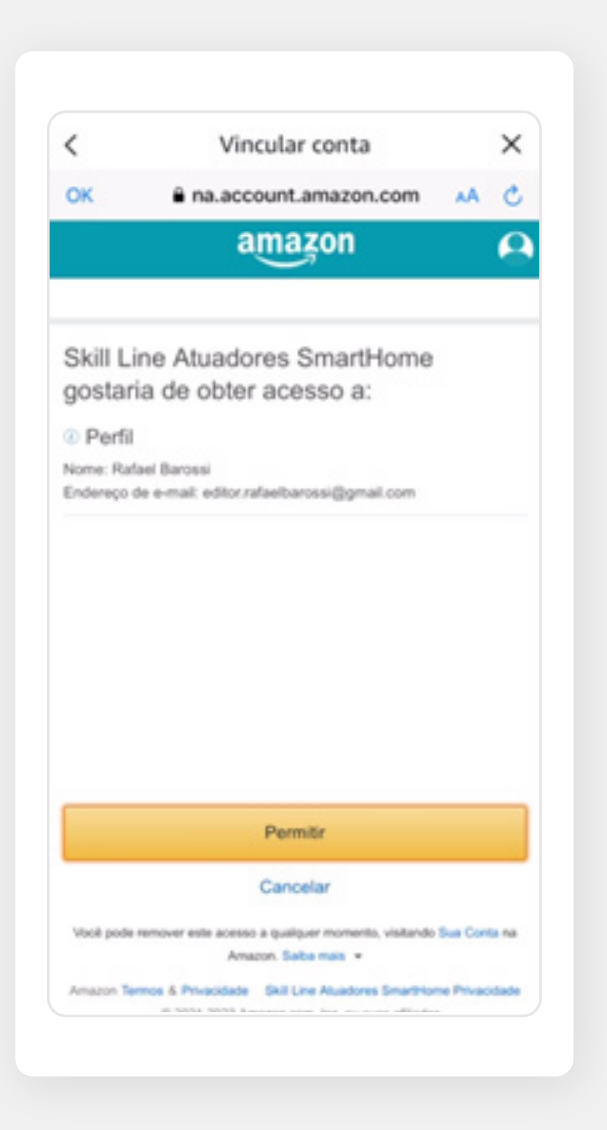

# Once linked, you can find the devices **(Central Smart)**.

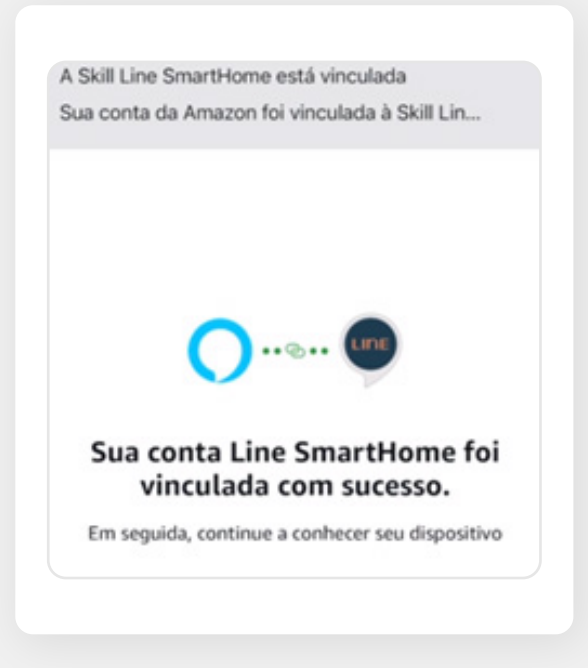

## 12th Step

Open the **"Alexa"** app and go into devices.

### 13th Step

# Click on **"more".** Add devices and click on **"others".**

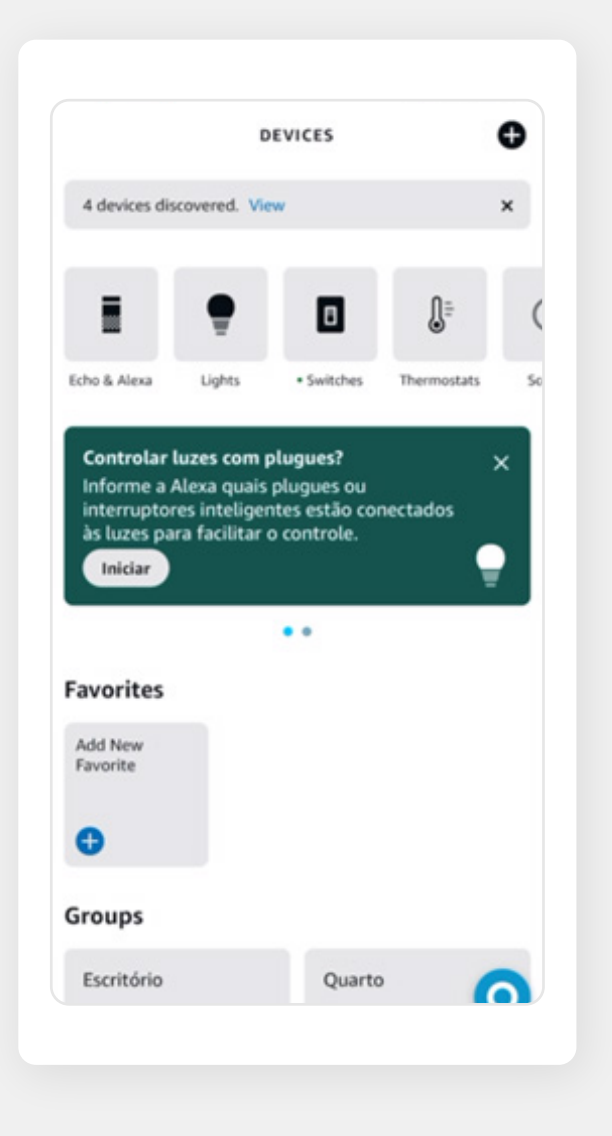

Click on the option: **Does the device not** have a corresponding logo?

| <                              | CONFIGURAR                      |                                                           |
|--------------------------------|---------------------------------|-----------------------------------------------------------|
| Conte-no                       | os mais se                      | obre seu                                                  |
| Selecione um<br>no dispositivo | logotipo de u<br>o, no pacote o | um tipo de conexão visível<br>u no guia de início rápido. |
|                                |                                 |                                                           |
| × 80                           | etoothi                         | 🖉 zigbee                                                  |

### 15th Step

# Click on the option: **Discover Devices**

| Con<br>apli<br>disp | figure o dispositivo usando o<br>cativo do fabricante do<br>oositivo.                                                                                                    |
|---------------------|----------------------------------------------------------------------------------------------------|
| (1)                 | Acesse a Appstore para baixar o aplicativo pertencente<br>ao fabricante do seu dispositivo.                                                                                                    |
| 2                   | Configure o dispositivo usando o aplicativo do<br>fabricante do dispositivo.                                                                                                    |
| 3                   | Volte para o aplicativo Alexa e acesse Skills de casa<br>inteligente para descobrir seu dispositivo ativando a<br>Skill do fabricante. Se a Skill já estiver ativada,<br>pressione Descobrir dispositivos. |
|                     |                                                                                                    |

Apos os dispositivos serem descobertos, Alexa podera conectar os outro dispositivos compatíveis da sua casa. Para aprender sobre esses dispositivos ou remové-los, acesse as configurações do dispositivo.

## 16th Step

#### Click on the option: **Next.**

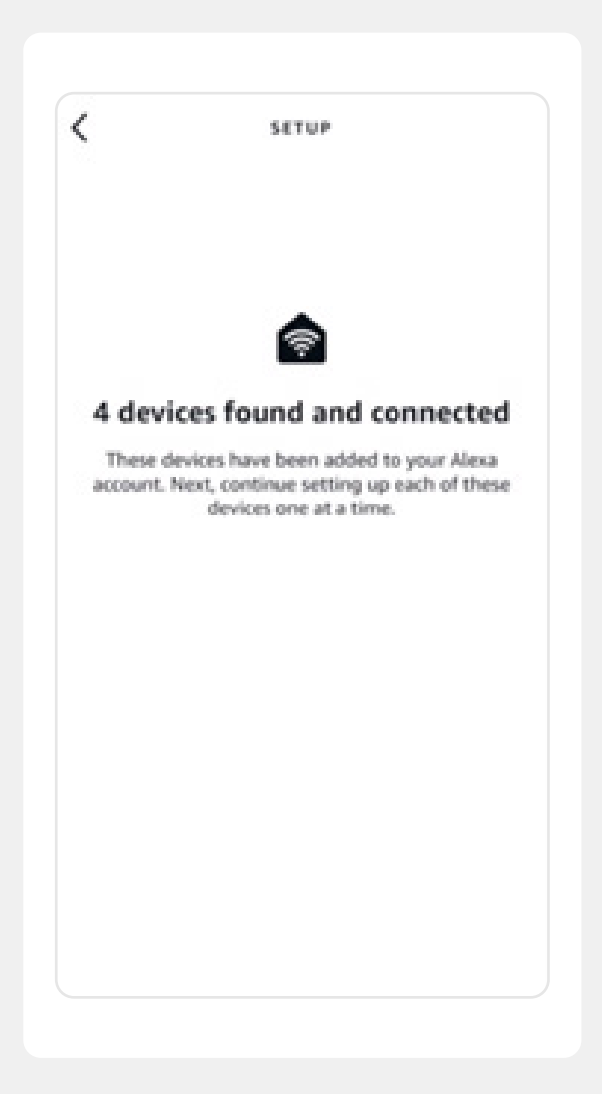

Each **"Control"** is equivalent to a sofa seat.

To test the devices, you have the original voice commands:

- On and Off
- Activate and Deactivate

Example: "Activate control 1"

| <                              | SETUP                                      |   |
|--------------------------------|--------------------------------------------|---|
| Choose v<br>set up fi          | which connected devic<br>st                | ( |
| You can dele<br>device setting | e connected devices anytime from<br>s page | • |
| NEW CONNEC                     | ED DEVICES                                 |   |
| Controle 3                     |                                            |   |
| Controle 2                     |                                            |   |
| Controle 1                     |                                            |   |
| Controle 4                     |                                            |   |
|                                |                                            |   |
|                                |                                            |   |
|                                |                                            |   |

After following all these steps, the mobile already works with the original voice commands, however, you can create any type of command in the routines of **Alexa.** 

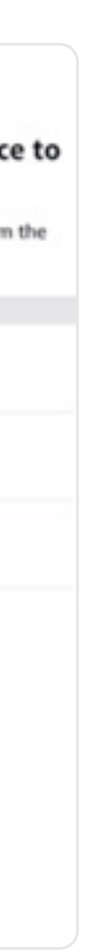

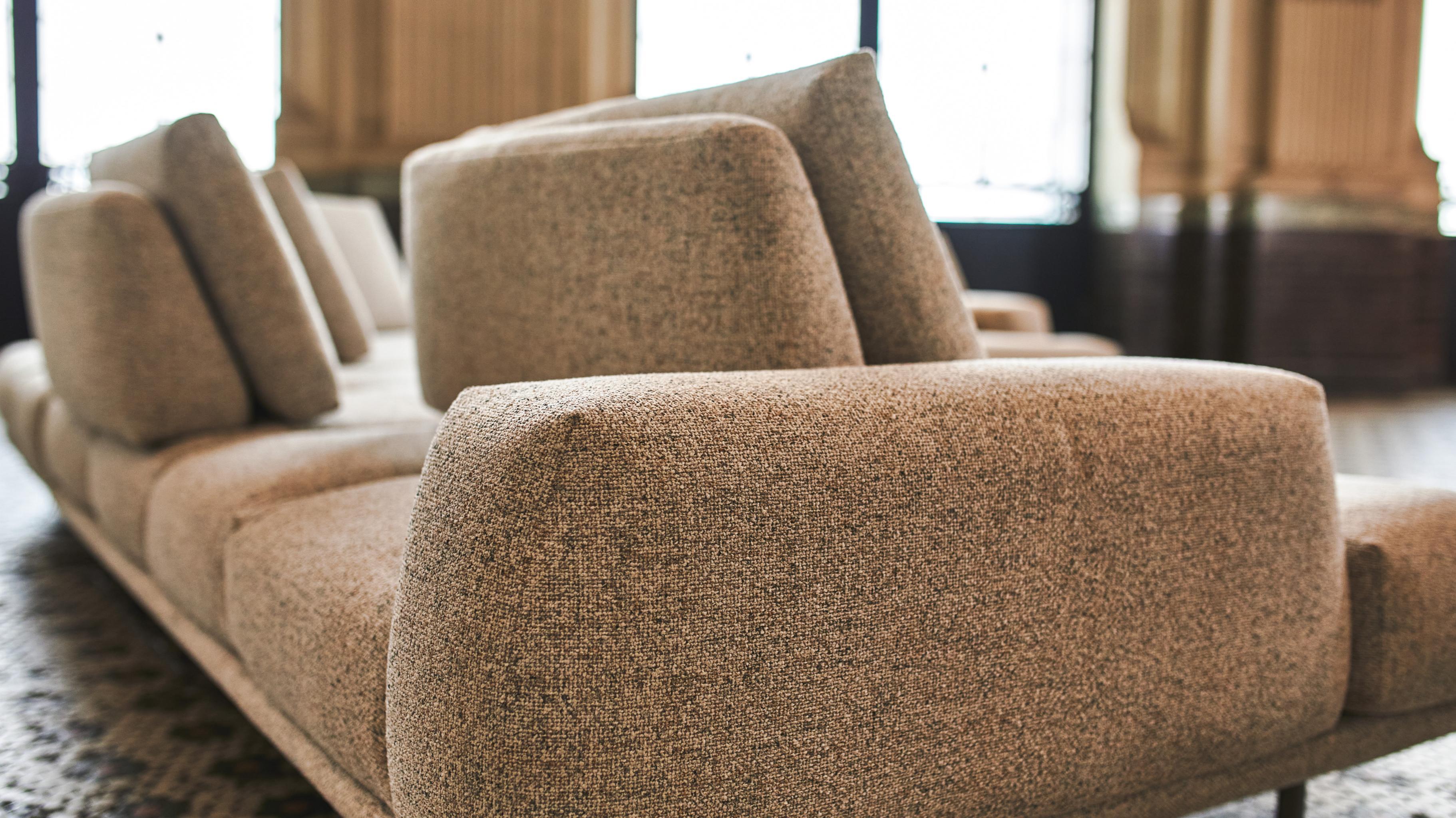

### Checklist with the main connection errors

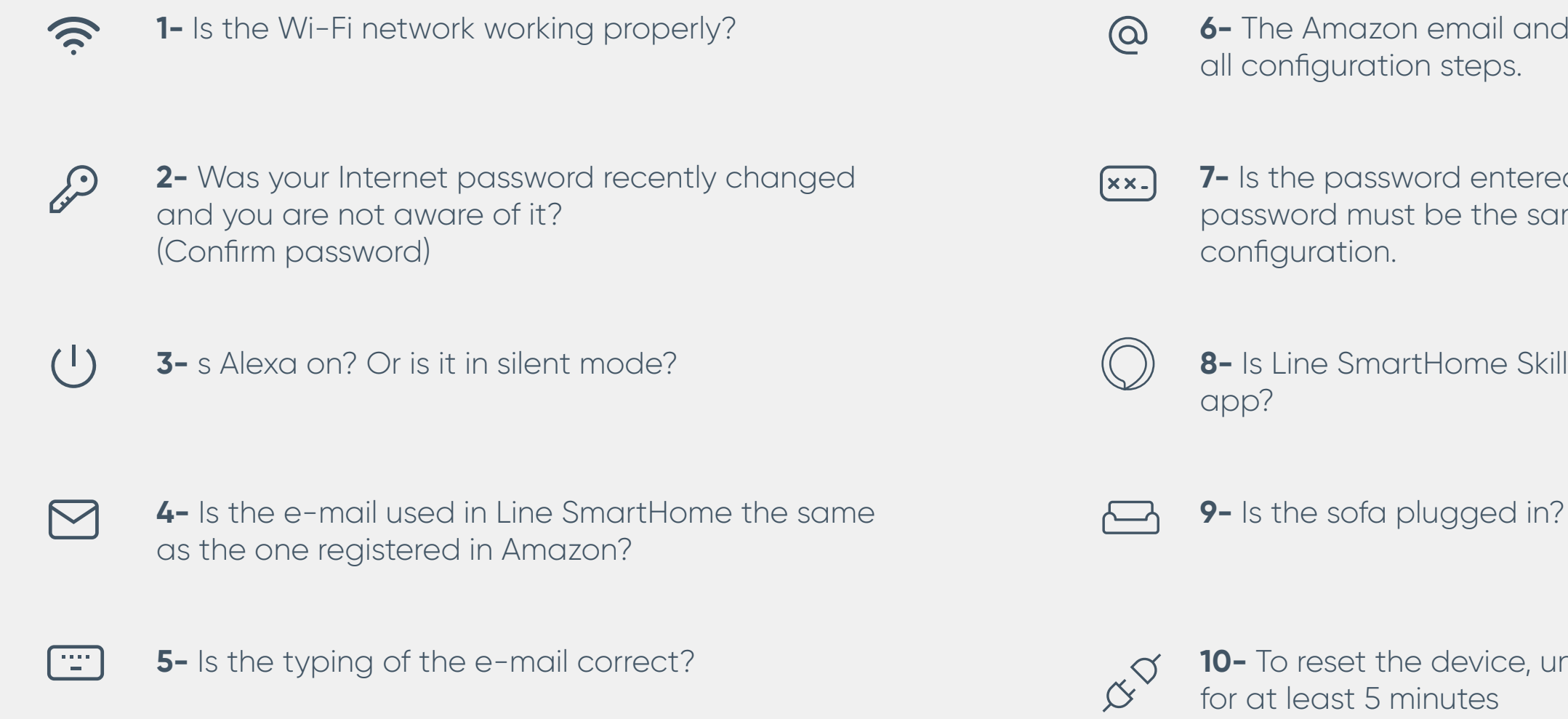

6- The Amazon email and password must be the same in

7- Is the password entered correctly? The Internet password must be the same as the one in the modem's

8- Is Line SmartHome Skill enabled to work in the Alexa

**10-** To reset the device, unplug it and leave it unplugged

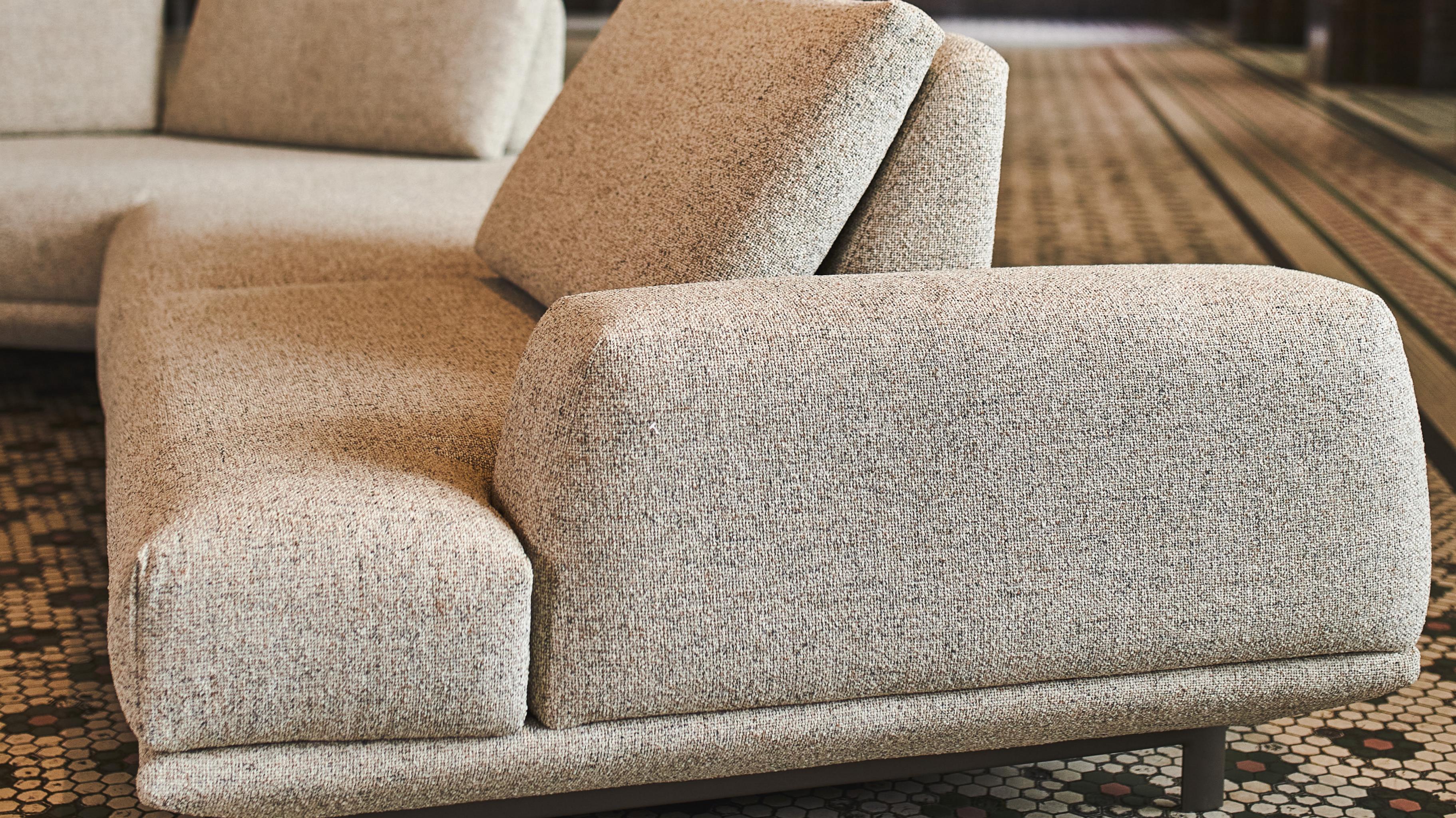

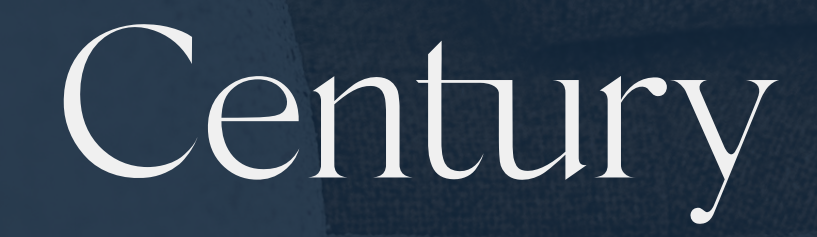

@meucentury | meucentury.com

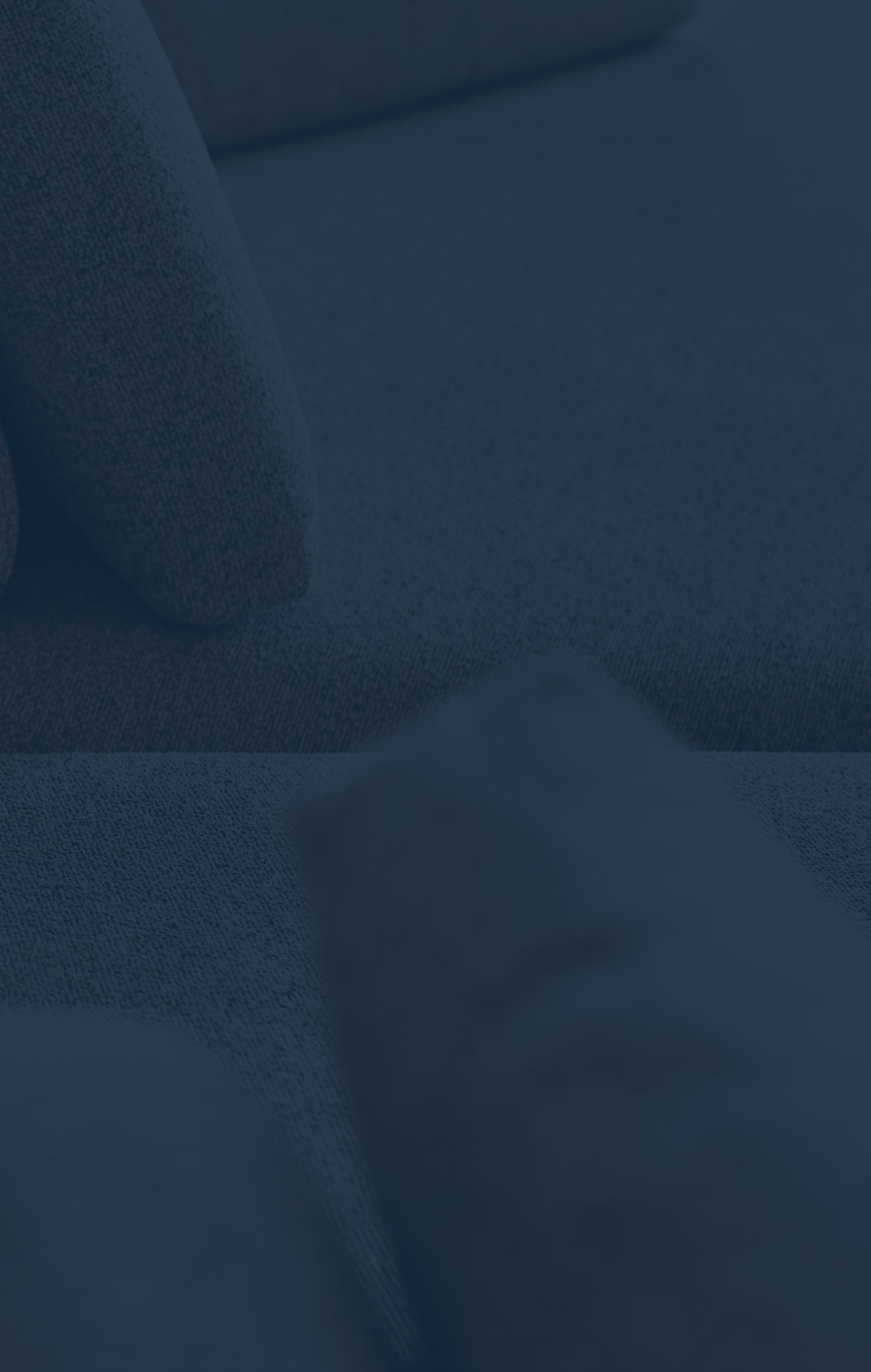